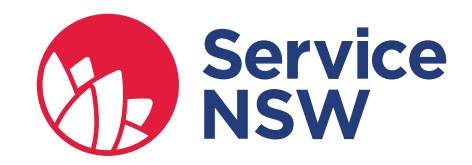

# Dealer Online Summary of Changes

October 2018

# Introduction

# What changes will our dealer customers be facing?

What changes are happening for Dealer Online Card merchant fees will be recovered for transactions paid for with **Visa, MasterCard, American Express, Diners Club** and **Union Pay cards** from 19 November 2018.

# What is the payment surcharge for credit and debit cards?

- Transactions made using credit or debit MasterCard or Visa card will earn a card merchant fee of **0.44%** on the total amount payable, including GST.
- Transactions made using credit or debit American Express or Diners Club card will earn a card merchant fee of **1.54%** on the total amount payable, including GST.
- Transactions made using Union Pay International card earn a card merchant fee up to **1.87%** of the total amount payable, including GST.

1

2

3

# Dealer Online (DOL) to initiate payment transaction

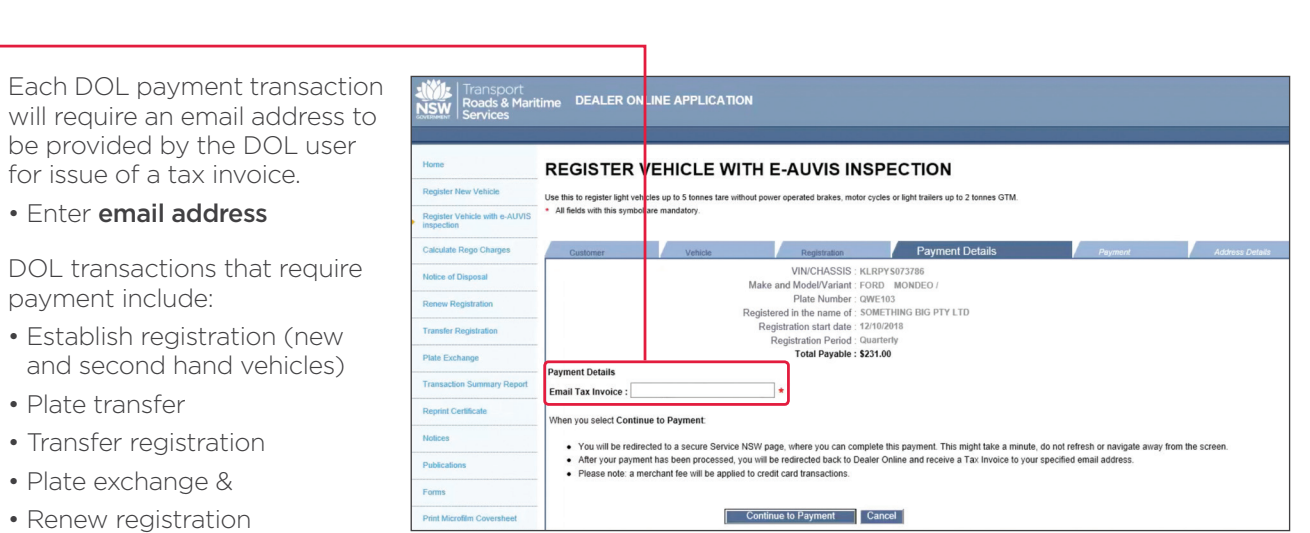

Figure 1 Dealer Online - Renew vehicle with E-AUVIS (Payment)

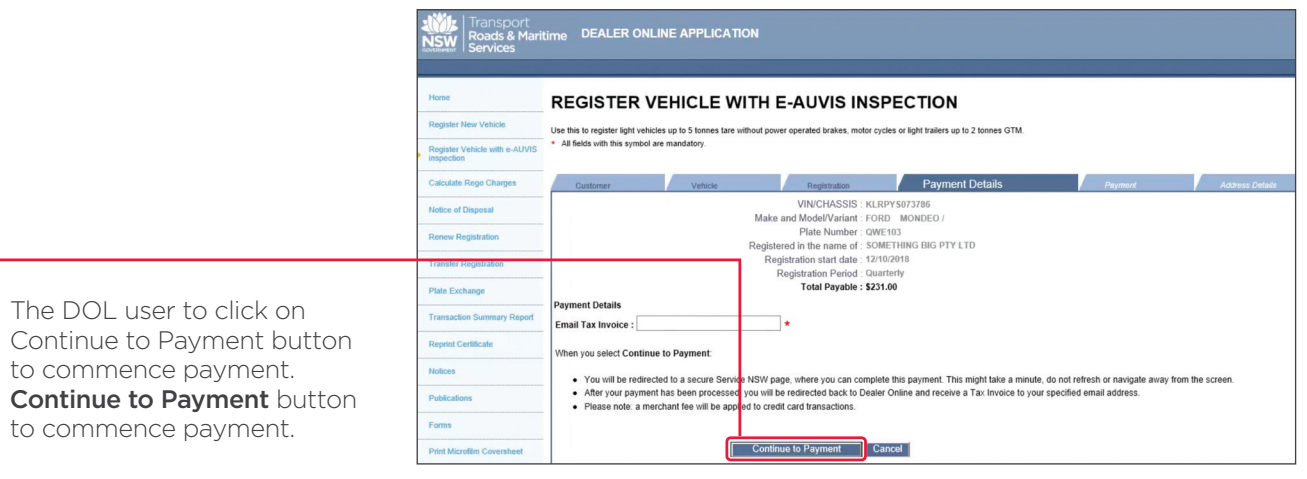

Figure 1 Dealer Online - Renew vehicle with E-AUVIS (Payment)

The DOL user is redirected to transition to the new payment pages.

to commence payment.

to commence payment.

The wording on this page is generic and used prior to redirection to new payment platform.

Refer to section 2 for further details.

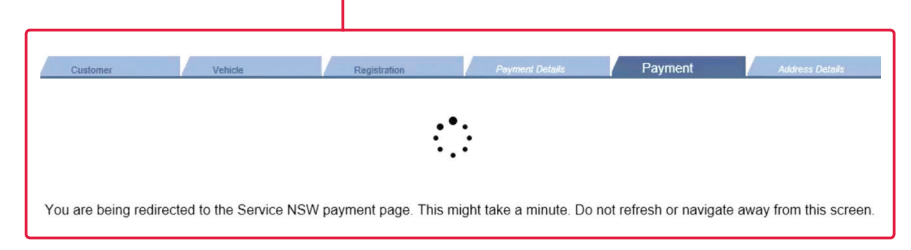

Figure 2 Dealer Online - Registration (Payment redirection)

Email address will pre-populate for transactions within same session only. The email address is not saved in Dealer Online.

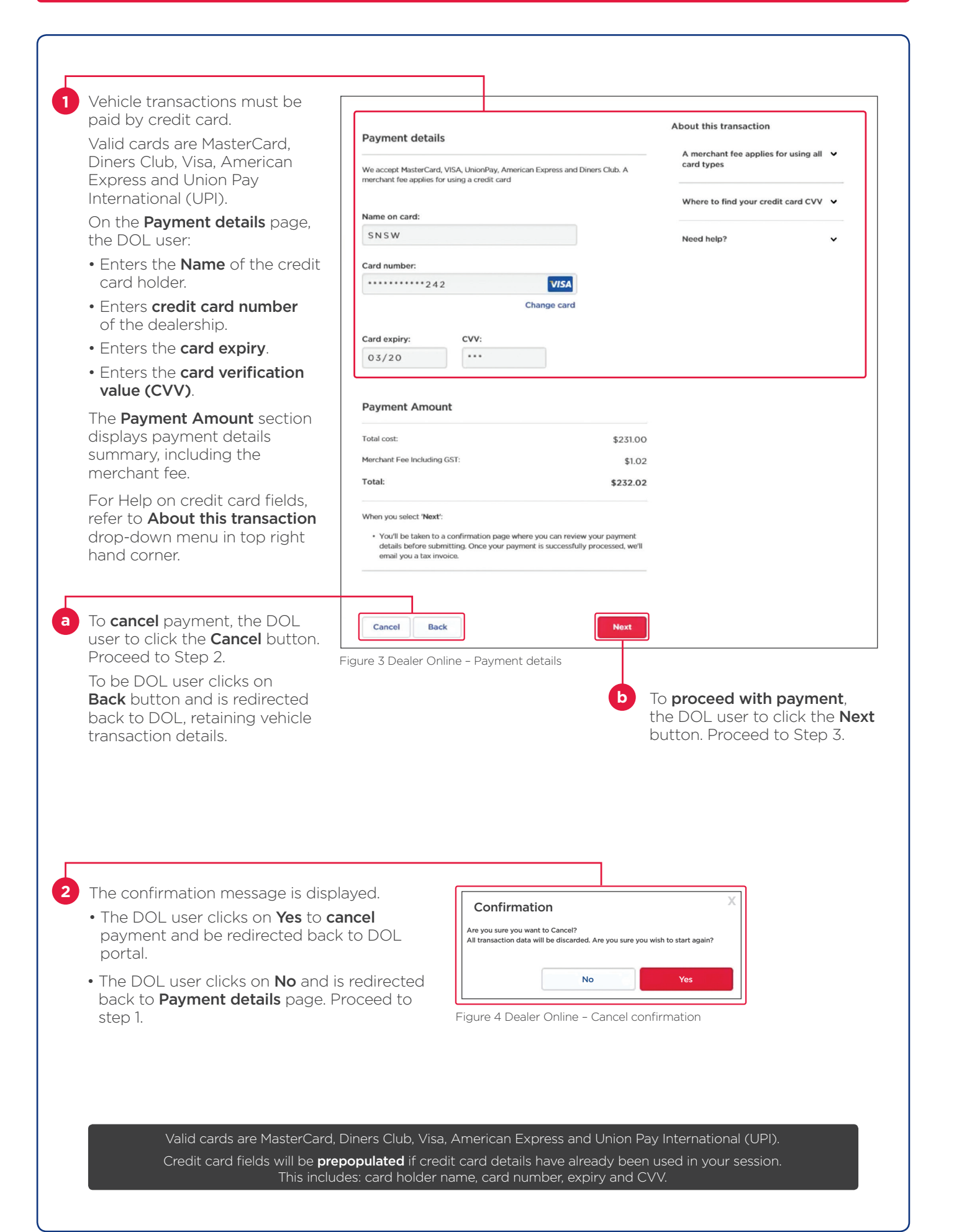

# TRANSITION TO PAYMENT PLATFORM (CONTINUED)

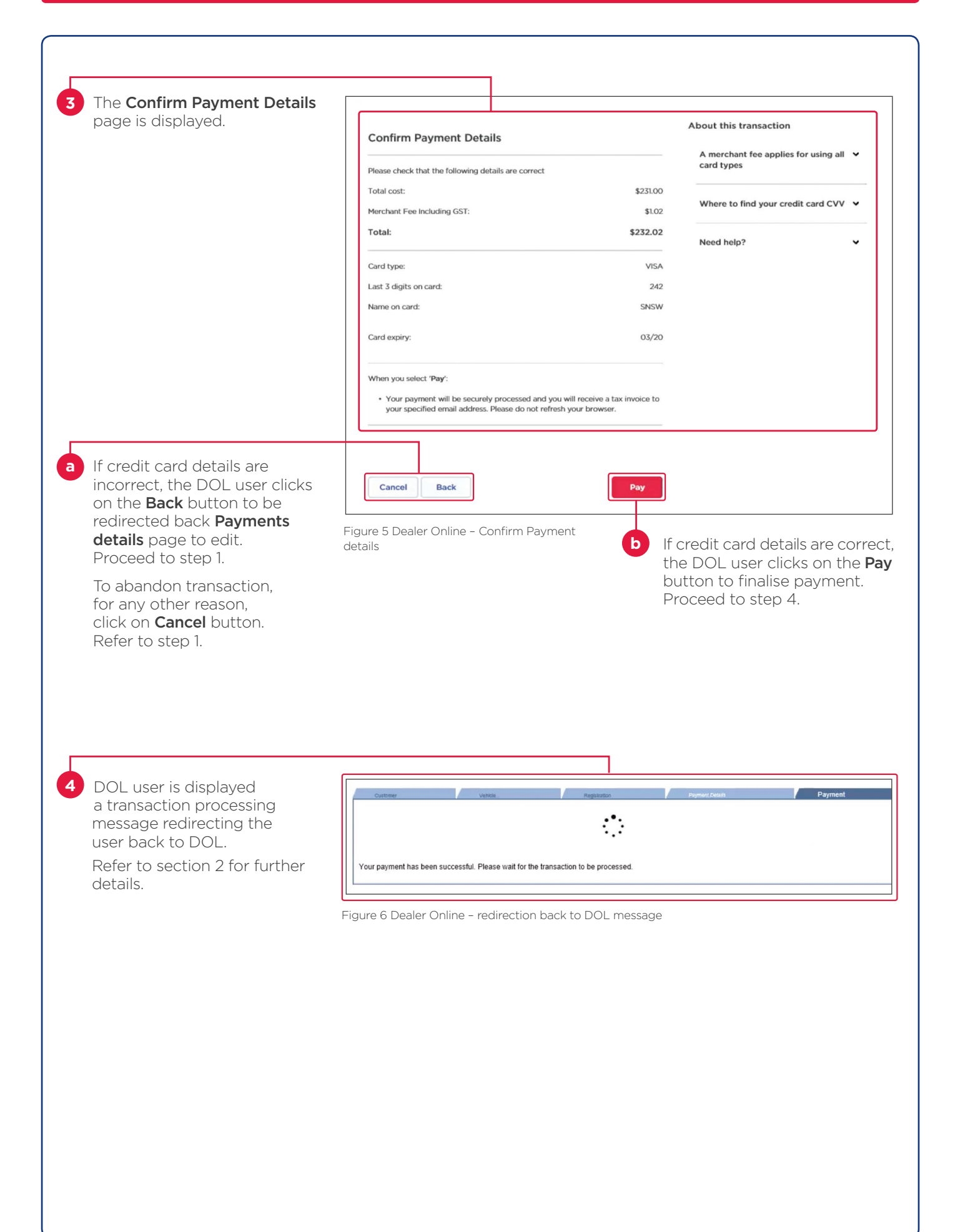

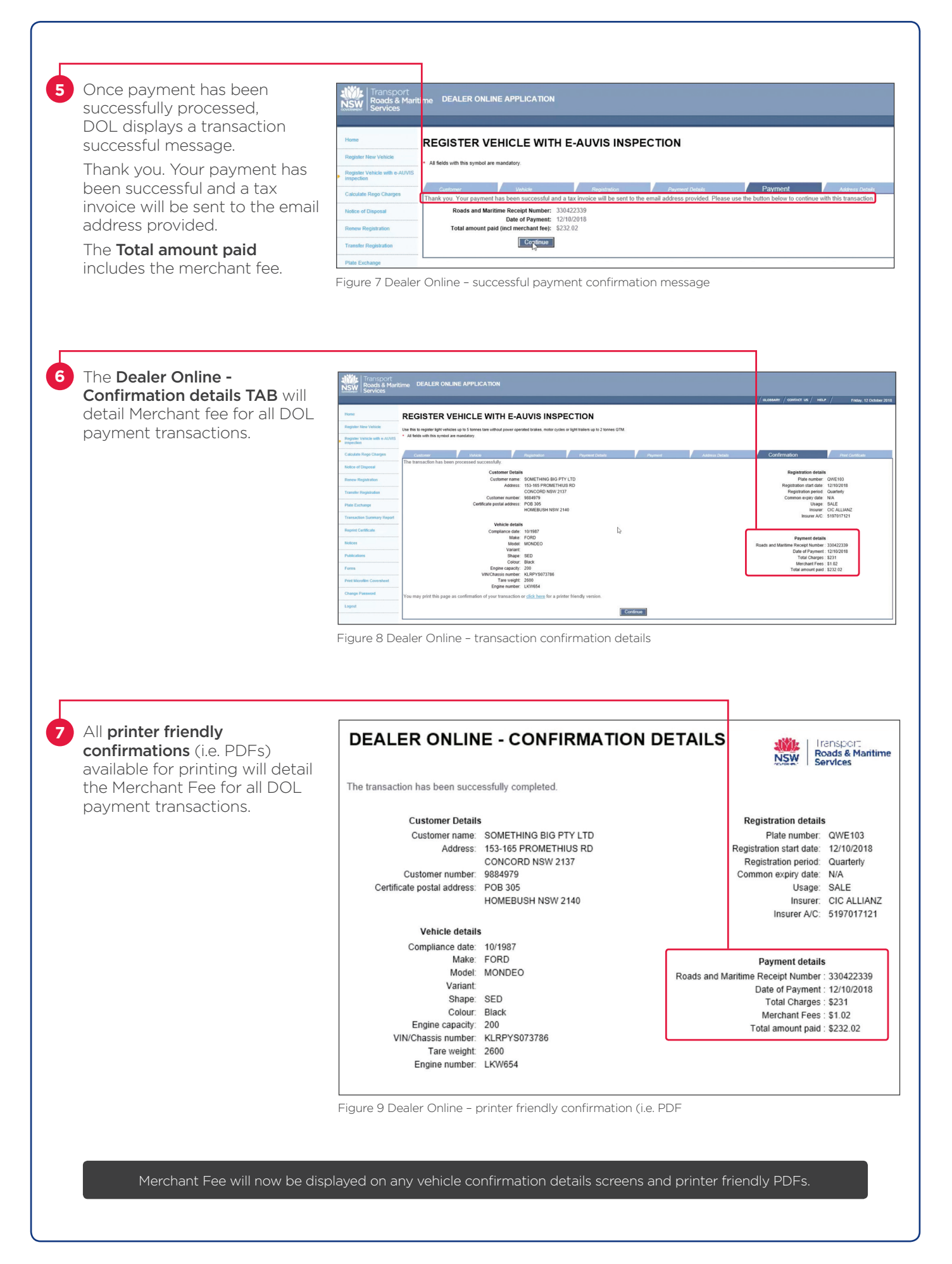

# CHANGE CREDIT CARD / USE PREVIOUS CREDIT CARD

| The credit card fields are<br>etained on the Service NSW<br>Payment details page, where                                                                                                    | Payment details                                                                                                    |
|----------------------------------------------------------------------------------------------------|----------------------------------------------------------------------------------------------------|
| DOL user for more than one<br>ransaction. This includes:<br>Name of the credit card<br>holder.                                                                                                    | We accept MasterCard, VISA, UnionPay, American Express and Diners Club. A merchant fee applies for using a credit card                                                                                                    |
| <b>Credit card number</b> of the dealership                                                                                                    | Name on card:                                                                                                    |
| The card expiry.                                                                                                    | SNSW                                                                                                    |
| The card verification value<br>(CVV).                                                                                                    | Card number:                                                                                                    |
|                                                                                                    | ••••••••••242 <b>VISA</b>                                                                                                    |
|                                                                                                    | Change card                                                                                                    |
| a DOL user wants to use<br>different credit card for a                                                                                                    | Card evping CVV/:                                                                                                    |
| ayment transaction, click on                                                                                                    |                                                                                                    |
| change card link. Proceed to                                                                                                    | 03/20                                                                                                    |
| tep 3.                                                                                                    | Figure 10 Dealer Online – Payment details (Change card)                                                                                                    |
| When the <b>change card</b> link is selected, the DOL user on the <b>Payment details</b> page, will be                                                                                                    | Figure 10 Dealer Online – Payment details (Change card) Payment details                                                                                                    |
| tep 3.<br>When the <b>change card</b> link is<br>elected, the DOL user on the<br><b>Payment details</b> page, will be<br>equired to:                                                                                                    | Figure 10 Dealer Online - Payment details (Change card) Payment details                                                                                                    |
| tep 3.<br>When the <b>change card</b> link is<br>elected, the DOL user on the<br><b>Payment details</b> page, will be<br>equired to:<br>Enters the <b>name</b> of the credit<br>card holder.                                                                                                    | Figure 10 Dealer Online - Payment details (Change card)          Payment details         We accept MasterCard, VISA, UnionPay, American Express and Diners Club. A merchant fee applies for using a credit card                                                        |
| tep 3.<br>When the <b>change card</b> link is<br>elected, the DOL user on the<br><b>Payment details</b> page, will be<br>equired to:<br>Enters the <b>name</b> of the credit<br>card holder.<br>Enters <b>credit card number</b> of<br>the dealership.                                                                                                    | Figure 10 Dealer Online - Payment details (Change card)          Payment details         We accept MasterCard, VISA, UnionPay, American Express and Diners Club. A merchant fee applies for using a credit card                                                        |
| The second second secon | Figure 10 Dealer Online - Payment details (Change card)          Payment details         We accept MasterCard, VISA, UnionPay, American Express and Diners Club. A merchant fee applies for using a credit card         Name on card:                                  |
| tep 3.<br>When the <b>change card</b> link is<br>elected, the DOL user on the<br><b>Payment details</b> page, will be<br>equired to:<br>Enters the <b>name</b> of the credit<br>card holder.<br>Enters <b>credit card number</b> of<br>the dealership.<br>Enter the <b>card expiry</b> .<br>Enters the <b>card verification</b><br><b>value (CVV)</b> .                                                                                                    | Figure 10 Dealer Online - Payment details (Change card)          Payment details         We accept MasterCard, VISA, UnionPay, American Express and Diners Club. A merchant fee applies for using a credit card         Name on card:                                  |
| The second second secon | Figure 10 Dealer Online - Payment details (Change card)          Payment details         We accept MasterCard, VISA, UnionPay, American Express and Diners Club. A merchant fee applies for using a credit card         Name on card:         Card number:             |
| tep 3.<br>Vhen the <b>change card</b> link is<br>elected, the DOL user on the<br><b>'ayment details</b> page, will be<br>equired to:<br>Enters the <b>name</b> of the credit<br>card holder.<br>Enters <b>credit card number</b> of<br>the dealership.<br>Enter the <b>card expiry</b> .<br>Enters the <b>card verification</b><br><b>value (CVV)</b> .                                                                                                    | Figure 10 Dealer Online - Payment details (Change card)  Payment details  We accept MasterCard, VISA, UnionPay, American Express and Diners Club. A merchant fee applies for using a credit card  Name on card:  Card number:  Use Dravious Card                       |
| Vhen the <b>change card</b> link is<br>elected, the DOL user on the<br><b>'ayment details</b> page, will be<br>equired to:<br>Enters the <b>name</b> of the credit<br>card holder.<br>Enters <b>credit card number</b> of<br>the dealership.<br>Enter the <b>card expiry</b> .<br>Enters the <b>card verification</b><br><b>value (CVV)</b> .                                                                                                    | Figure 10 Dealer Online - Payment details (Change card)     Payment details   We accept MasterCard, VISA, UnionPay, American Express and Diners Club. A merchant fee applies for using a credit card   Name on card:   Card number:   Use Previous Card   Card expiry: |

| _ | L |  |
|---|---|--|
|   |   |  |
|   |   |  |
|   |   |  |

DOL users will be emailed a SNSW tax invoice for each successfully processed DOL payment transaction.

SNSW tax invoice is emailed to the address provided in step 1.

| **           |                                       | 0             |               | B1 -            | 4.      | Mora * |
|--------------|---------------------------------------|---------------|---------------|-----------------|---------|--------|
| ervice N     | SW receip                             | pt 329981     | 9435 (1988)   | 00              |         |        |
| 1 nove       | eply@lestser<br>4 )/<br>recept is now | vicensw.net   | da service.n  | ten göv ku      |         |        |
| Pea          | aa find your re                       | quested reco  | ept etached   | to this email.  |         |        |
| # yo         | u have any fur                        | ther enquirie | s. please con | lect your local | branch. |        |
| Repl<br>Serv | ards,<br>koe NSW                      |               |               |                 |         |        |
|              | berne MM                              |               |               |                 |         |        |
| 17           |                                       |               |               |                 |         |        |
|              |                                       |               |               |                 |         |        |

Figure 12 Dealer Email - Online transaction

| • Dealer name            | Se                                        | rvice NSV              | V        | 07           | Servic      |
|--------------------------|-------------------------------------------|------------------------|----------|--------------|-------------|
| • Dealer address         |                                           |                        |          | 0            | 11.511      |
| • Dealer ABN             | Tax Involce : (#8% 37552837401/330        | H23486/C-45141826      |          |              |             |
| • Dealer customer No     | Name: AW/IS                               |                        |          | Oute: 15 Oct | 2018        |
| Transaction customer No  | Address: LEVEL 8 250 ELIZABETH            | 1 ST, SURDER HELLS NO  | W 2030   | Page   1     |             |
| Transaction description  |                                           |                        |          |              |             |
|                          | Customer ABN: Co                          | ustomer Ne: 451418     | 26       | Date Paid: 2 | 3 Oct. 2018 |
| Iransaction reference No | Payment Information                       |                        | latere   | oice Amount: | \$291.00    |
| Amount                   | AMEX \$295.48 37                          | 300******006           | Car      | d Surcharpe: | \$4.48      |
| Surcharge                |                                           |                        |          | Yendered:    | \$295.48    |
| GST                      |                                           |                        |          | Rounding:    | \$0.00      |
|                          |                                           |                        | Bathandi | Change:      | \$0.00      |
|                          |                                           |                        | 4.6      | and Amount   | 80.00       |
|                          | Contempo No. Transaction Description      |                        |          |              |             |
|                          | REGO RENEWAL                              | -                      | 345477   | Accepted     | -           |
|                          | REGISTRATION FEE                          | REGO CARS &            |          | \$66.00      | \$0.00      |
|                          | TRALER PREMIUM BLA                        | SCK - ANNUAL FEE       |          | \$107.00     | \$0.00      |
|                          | VICTOR VEHICLE TAX<br>VR DOMESTIC TRL PRI | W(TAX ( 0-2504)<br>GEN |          | \$118.00     | \$0.00      |
|                          |                                           |                        | Intals   | \$291.00     | 80.00       |

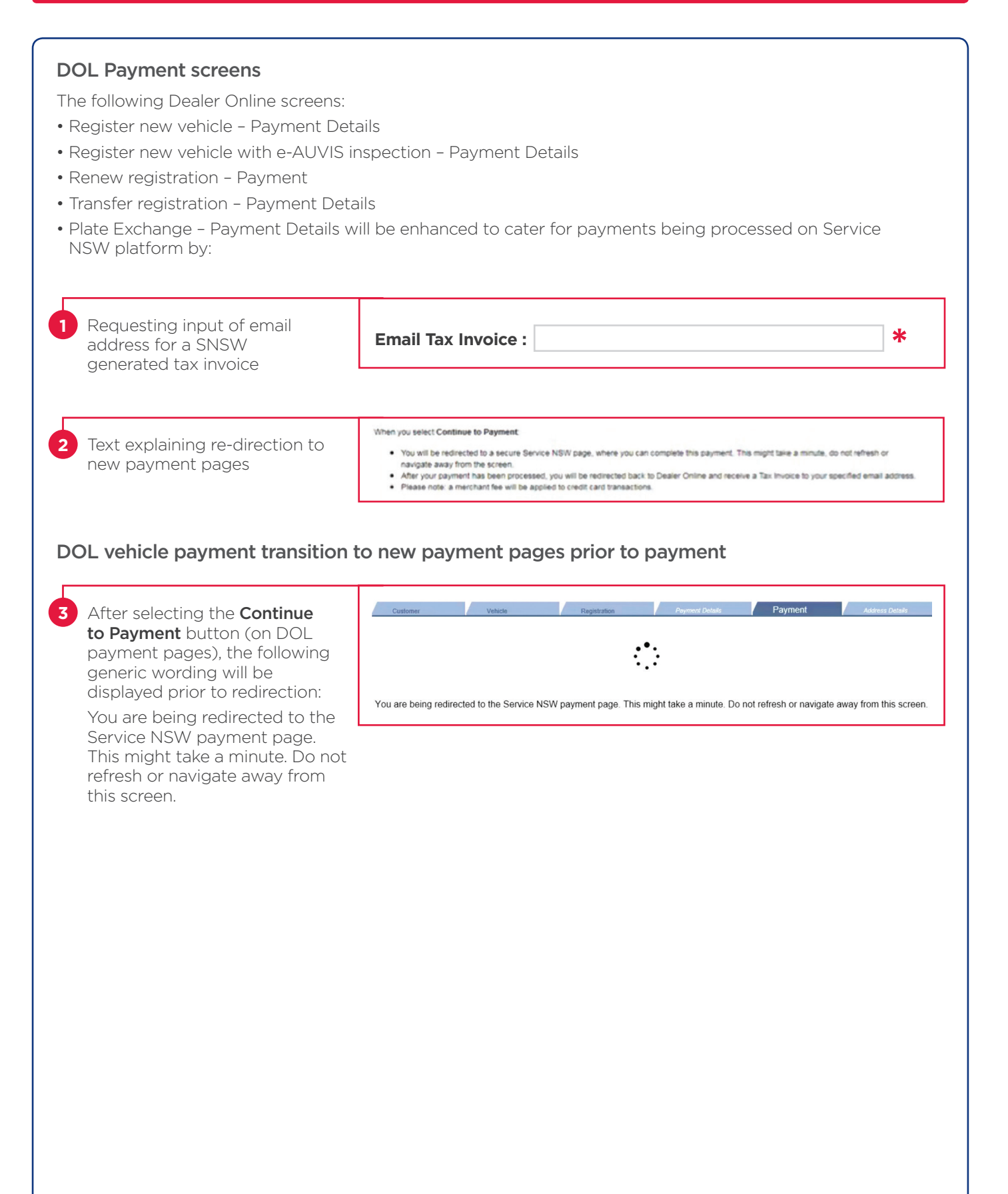

# PAYMENT PLATFORM TO RE-DIRECT BACK TO DOL [AFTER PAYMENT]

# After successful payment the following generic message will be displayed after redirection from SNSW to DOL:

Your payment has been successful. Please wait for the transaction to be processed.

|  | Vehicle Registration Payment Details Payment                      | Customer Vehicle                                      |
|--|-------------------------------------------------------------------|-------------------------------------------------------|
|  |                                                                   |                                                       |
|  | ·                                                                 |                                                       |
|  | successful. Please wait for the transaction to be processed.      | Your payment has been successful. Please wait for the |
|  | •<br>successful. Please wait for the transaction to be processed. | Your payment has been successful. Please wait for th  |

Once payment has been successfully processed, DOL displays a transaction successful message on the **top** of the DOL payment details pages.

Thank you. Your payment has been successful and a tax invoice will be sent to the email address provided

DOL Confirmation screen and Printer Friendly Confirmations (i.e. PDFs)

A merchant fee will be included on the following Dealer Online confirmation screens and printer friendly confirmations (i.e. PDFs) from **19 November 2018**.

- Register new vehicle Confirmation
- Register new vehicle with e-AUVIS inspection Confirmation
- Renew registration Confirmation
- Transfer registration Confirmation
- Plate Exchange Confirmation

#### Transaction Summary Report (TSR)

Credit card merchant fee and total amount paid will be included in the Dealer Online Transaction Summary Report from **19 November 2018**.

| wase specify the m                                                                                          | quired report crite                                                                | ria for the Transaction Summary Rep                                                                                                    | port.                                                        |                                                        |                                                                                    |                                                               |                                                       |                    |
|----------------------------------------------------------------------------------------------------|------------------------------------------------------------------------------------|----------------------------------------------------------------------------------------------------|--------------------------------------------------------------|--------------------------------------------------------|------------------------------------------------------------------------------------|---------------------------------------------------------------|-------------------------------------------------------|--------------------|
| ate.                                                                                                    | 20/09/2018                                                                         | <ul> <li>(ddmm/v(p(q))</li> </ul>                                                                                                    |                                                              |                                                        |                                                                                    |                                                               |                                                       |                    |
| elect report.                                                                                               | Current user                                                                       |                                                                                                    |                                                              |                                                        |                                                                                    |                                                               |                                                       |                    |
| and a first here                                                                                            | All                                                                                |                                                                                                    |                                                              |                                                        |                                                                                    |                                                               |                                                       |                    |
| the state of the Libbert                                                                                    |                                                                                    |                                                                                                    |                                                              |                                                        |                                                                                    |                                                               |                                                       |                    |
| fadered.                                                                                                    | Cased                                                                              |                                                                                                    |                                                              |                                                        |                                                                                    |                                                               |                                                       |                    |
| Eutered                                                                                                    | Carcel                                                                             |                                                                                                    |                                                              |                                                        |                                                                                    |                                                               |                                                       |                    |
| finitered                                                                                                   | Carcell<br>ry Report for 20 S                                                      | ogkombor 3018 for STINT RELEVENT N                                                                                                    | KODOR GEALER PTV LTD                                         |                                                        |                                                                                    |                                                               |                                                       |                    |
| Rubernet<br>Instance from Southama<br>Instan                                                                | Carcel<br>ny Report for 20 S                                                       | optomicer 2018 for \$2567 Billion 21 6                                                                                                    | KOTOR DEALER PTY LTD                                         | Plate No.                                              | Abil 5 Fleckingt No.                                                               | Total Charges                                                 | Marchant Fees                                         | Total Amount P     |
| Internet<br>extraction Summa<br>lawr<br>Churshelds                                                          | Carcoll<br>ny Report for 20 S<br>Time<br>13 22                                     | optomker 2018 for \$10kil Will(WIL) &<br>Transaction Type<br>Page Founder                                                                                    | KOTOR DEALER PTV LTD<br>Banus<br>Paul                        | Plate No.<br>FOTo                                      | RMS Necessary No.<br>2004/0000                                                     | Total Charges                                                 | Merchant Fees                                         | Total Amount P     |
| Internet<br>Internet<br>Internet<br>Chuldfield<br>Chuldfield<br>Chuldfield<br>Chuldfield                    | Carecol<br>ry Respect for 20 S<br>Time<br>13 20<br>13 20<br>13 20                  | optombor 2018 for STINT RELEVANT &<br>Transaction Type<br>Figure Security<br>Reservation<br>Reservation                                                      | NOTOR DEALER PTY LTD<br>Rann<br>Paul<br>Paul<br>Paul         | Plate No.<br>FOTo<br>AABI                              | MMS Receipt No.<br>33645000<br>33665007<br>33665097                                | Testal Charges<br>61,00<br>154,00<br>cl st                    | Marghant Feas.<br>6.30<br>8.77                        | Testal Associate P |
| Internet<br>Internet Summa<br>Inter<br>Co. Usifieds<br>Co. Usifieds<br>Co. Usifieds<br>Co. Usifieds         | Carron<br>ry Report for 20 5<br>Times<br>13 22<br>13 25<br>13 25<br>13 25          | optenher 2018 for STIMT #TERMET &<br>Transaction Type<br>Pape Tosolar<br>Estation<br>Pape Tosolar<br>Estation                                                | KOTOR DEALER PTY LTD<br>Paul<br>Paul<br>Paul<br>Paul         | Parts No.<br>FOTol<br>Addet<br>FCTIak<br>Galacter      | RMS Receipt No.<br>35445000<br>35445007<br>35445193<br>35445193                    | Total Charges<br>61 (2)<br>514 (2)<br>61 (2)<br>61 (2)<br>(2) | Mambant Fees<br>6.20<br>6.77<br>6.20<br>6.20          | Tenal Associate P  |
| CAUSE Summa<br>Internation Summa<br>Internation<br>CAUSEROS<br>CAUSEROS<br>CAUSEROS<br>CAUSEROS<br>CAUSEROS | Cancel<br>ry Report for 20 5<br>13 28<br>13 28<br>13 24<br>13 24<br>13 25<br>14 15 | egtember 2018 for \$716/1 #FEDRET 6<br>Transaction Type<br>Plan Toucle<br>Exation<br>Plan Toucle<br>Exation<br>Plan Toucle<br>Exation<br>Registrator Toucler | KOTOR (KALER PTY LTD<br>Paul<br>Paul<br>Paul<br>Paul<br>Paul | Plate He.<br>Poto<br>AABH<br>PCTIAK<br>GEGGF<br>MELSIO | RMS 5 Receipt No.<br>201405000<br>201405000<br>201405100<br>201405100<br>201405100 | Total Charges<br>41.00<br>514.00<br>45.00<br>45.00<br>45.00   | Hambani Fees.<br>6.20<br>6.70<br>2.51<br>2.53<br>2.53 | Tenal Amount P     |

# Rebranding from Roads Traffic Authority (RTA) to Roads Maritime Services (RMS)

The below logo will be used for all DOL screens to align with rebranding from RTA specific screens to RMS from 19 November 2018.

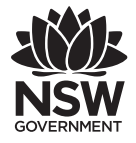

Transport Roads & Maritime Services

# Updates to DOL Help Pages, Contact Us

Updates to DOL Help Pages, Contact Us have been made to support changes redirecting DOL to SNSW PSP. DOL users to contact 1300 131 172 between the hours of 8:30am to 5:00pm Monday to Friday, 8:30am to 12:00pm Saturdays, excluding public holidays for DOL assistance, including payments.

#### 3: Troubleshooting

Exception, Error & Troubleshooting

| Support / Question Type                                                | Handled By                           |
|------------------------------------------------------------------------|--------------------------------------|
| Assistance with Dealer Online (general, screens, error, payment, etc.) | RMS DRIVES Help Desk<br>1300 131 172 |

Copyright © Service NSW

**Service NSW** has copyright in this publication. Other than for the purposes of and subject to the conditions prescribed under the Copyright Act, no part of it may in any form or by any means be reproduced, stored in a retrieval system or transmitted without prior written permission of **Service NSW**.